#### Análisis de los datos con ANALIZAR DATOS de EPI INFO -2007

#### Dr. Juan Gagliardi

#### Generalidades

ANALIZAR DATOS o ANALYSIS es el módulo de Epi Info que permite producir listados, frecuencias, tablas y estadísticas de los archivos de Epi Info o bases realizadas con otros formatos. Con órdenes simples, se pueden seleccionar registros que cumplan determinados criterios, ordenar o listar registros, hacer frecuencias o cruces de variables, hacer operaciones lógicas o matemáticas en un campo, poner los resultados en una nueva variable, y dirigir los resultados a la pantalla, a la impresora o a un archivo específico.

Todas las órdenes que se ejecutan en este módulo generan un archivo con formato HTML con el nombre OUT\*.HTML donde el asterisco es un número correlativo que el programa asigna automáticamente en cada sesión de análisis de los datos. El archivo se guarda por defecto en el directorio del programa: C:\Epio\_info salvo que se especifique lo contrario (ver más adelante). Este archivo se puede editar para revisar los resultados, copiar las tablas, imprimirlas o editarlas con otros programas para presentaciones, etc.

En esta sección utilizaremos las órdenes más comunes que permiten revisar los datos y realizar una descripción de los mismos.

#### Información general

Cuando active ANALIZAR DATOS desde el menú principal, aparecerá una pantalla que contiene 3 ventanas: el Árbol de Comandos, la Ventana de Resultados y el Editor de Órdenes (figura 1).

En la ventana del Árbol de Órdenes o Comandos se encuentran disponibles las diferentes órdenes o comandos, agrupadas en diferentes carpetas.

En la ventana de Resultados, aparecen todos los resultados de las órdenes ejecutadas. Al leer un archivo aparece cuál es la vista que se encuentra activa y cuántos registros tiene esa vista.

En la ventana del Editor de Órdenes se visualizan todas las órdenes que se van generando. También se pueden escribir directamente en este sector las órdenes para se ejecutadas o programas de análisis sistemático de los datos.

En la parte inferior de la ventana del Árbol de Comandos aparece el botón de ayuda.

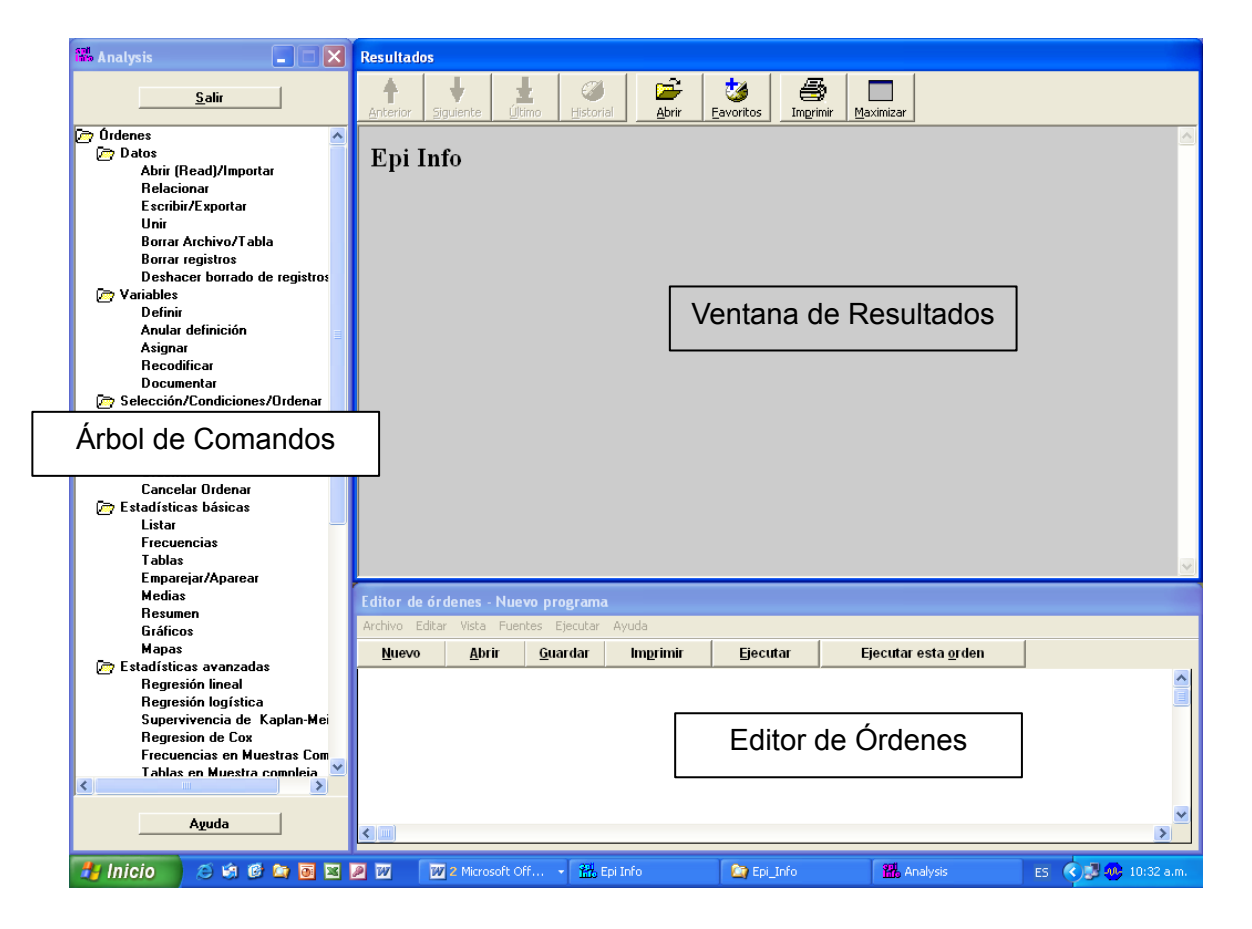

#### Leer un archivo: READ

ANALIZAR DATOS debe trabajar con los registros de archivos. Los archivos pueden ser de Epi Info, o tener otros formatos que pueden ser importados directamente con esta órden.

Para abrir el archivo seleccionamos la orden ABRIR (READ)/IMPORTAR de la ventana del Árbol de Comandos.

Se abre así la ventana ABRIR (READ) en la cuál debemos seleccionar el formato de los datos (habitualmente se presenta por default como Epi 2000). Los formatos disponibles son: Access, DBase, Epi2000, Epi6, Excel, FoxPro, HTML, ODBC, Paradox y Text.

En el cuadro de origen de los datos debemos seleccionar la base de datos

donde se encuentran almacenados los datos. Presionando el botón 🛄 se abre una ventana para poder buscar y seleccionar el archivo.

En la ventana inferior aparecerán todas las vistas disponibles, de las cuales debemos seleccionar la que se utilizará para trabajar.

| ABRIR (READ)                                                                                                    |                           | X                |
|----------------------------------------------------------------------------------------------------|---------------------------|------------------|
| Proyecto actual<br>C:\Epi_Info\Sample.mdb                                                                                                    |                           |                  |
| <u>F</u> ormatos de datos<br>Epi 2000                                                                                                    |                           | •                |
|                                                                                                    |                           |                  |
| M <u>o</u> strar<br>• Vistas                                                                                                    | C Todo                    |                  |
| Vistas<br>recgridRmeningitisImm<br>viewADDFull<br>viewAgeWithCount<br>viewBabyBloodPressure<br>viewEpi1<br>viewEpi10<br>viewEstrioIAndBirthweig<br>viewEvansCounty | unization<br>e<br>jht     |                  |
| Cambiar <u>P</u> royecto                                                                                                    | <u>E</u> scribir la orden | <u>A</u> ceptar  |
| Limpiar                                                                                                    | A <u>v</u> uda            | <u>C</u> ancelar |

| ABRIR (READ)                                       |                           |                  |
|----------------------------------------------------|---------------------------|------------------|
| Proyecto actual<br>C:\Epi_Info\Sample.mdb          |                           |                  |
| <u>Formatos de datos</u><br>Epi 2000               |                           | •                |
| <u>O</u> rigen de datos<br>C:\Epi_Info\EJERCICIO.M | DB                        |                  |
| Mostrar<br>• Vistas                                | ⊂ Todo                    |                  |
| Vistas<br>viewECOCARDIOGRAMA                       | 1                         |                  |
| viewFiliación                                      |                           |                  |
|                                                    |                           |                  |
|                                                    |                           |                  |
| Cambiar <u>P</u> royecto                           | <u>E</u> scribir la orden | <u>A</u> ceptar  |
| Limpiar                                            | A <u>v</u> uda            | <u>C</u> ancelar |

Si queremos relacionar las tablas para poder analizar datos de 2 o más tablas del mismo proyecto, debemos seleccionar la orden RELATE de la ventana del Árbol de Comandos. Aparece una ventana denominada RELACIONAR donde debemos seleccionar la vista a relacionar y construir la

clave que permitirá unir las tablas por un campo común (por ejemplo Nº de Historia Clínica).

| RELACIONAR                                                                                    |                                  |                   |
|-----------------------------------------------------------------------------------------------|----------------------------------|-------------------|
| Proyecto actual<br>C:'Epi_Info\Sample.mdb<br>Eormatos de datos<br>Epi 2000<br>Origen de datos | 22                               | •                 |
| C:\Epi_Info\EJERCICIO.M                                                                       | DB                               | <u></u>           |
| Mostrar<br>⊙ Vistas                                                                           | C Todo                           |                   |
| vistas<br>viewECOCARDIOGRAMA<br>viewFiliación                                                 |                                  |                   |
| <u>C</u> lave ∏                                                                               | Incluir registros <u>n</u> o rel | acionados (Todos) |
| K                                                                                             |                                  | ×                 |
| <u>C</u> onstruir Clave                                                                       | <u>E</u> scribir la orden        | <u>A</u> ceptar   |
| <u>L</u> impiar                                                                               | Ayuda                            | <u>C</u> ancelar  |

Una vez leído el archivo, en la ventana de resultados se muestra cuál es la vista activa del proyecto y cuantos registros tiene esa tabla. A partir de allí se puede comenzar el análisis de los datos.

| Resultados                                                                                                    |
|----------------------------------------------------------------------------------------------------|
| Image: Anterior     Image: Siguiente     Image: Siguiente     Image: Siguiente     Image: Siguiente       Anterior     Siguiente     Image: Siguiente     Image: Siguiente     Image: Siguiente |
| Epi Info                                                                                                    |
| Vista actual: C:\ <b>Epi_Info\EJER</b> CICIO.MDB:viewFiliación<br>Número de registros: 1 (Excluye registros borrados) Fecha: 07/06/2007 11:07:32 a.m.                                           |

Para el análisis inicial de los datos es necesario producir listados, establecer frecuencias para la descripción de datos cualitativos y medias para describir datos cuantitativos.

#### Producir listados: La orden LIST

Si requiere un listado de los registros del archivo, seleccione de la ventana del árbol de comandos la orden LISTAR

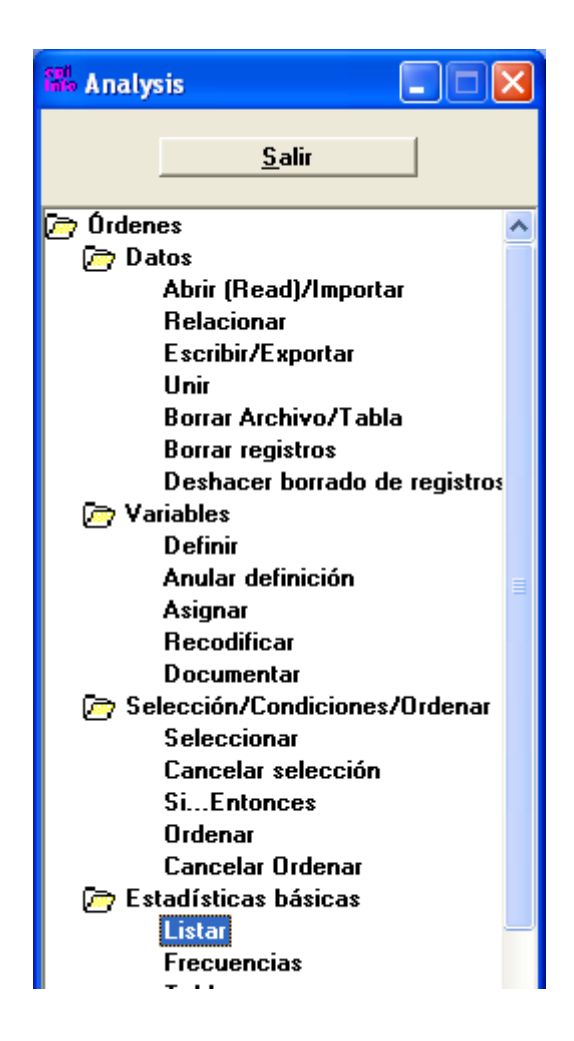

Se abre una ventana en la que debemos seleccionar la o las variables a listar (si seleccionamos el asterisco se listarán todas las variables). Al mismo tiempo podemos seleccionar el tipo de salida, ya se en formato html, grilla o cuadrícula y si se permitirán actualizaciones, es decir si sobre el listado se pueden introducir modificaciones sobre los datos de la tabla. Este último punto puede ser necesario si al revisar una tabla se encuentran datos discordantes o mal cargados como por ejemplo una edad de 630 años en lugar de 63.

| LISTAR                                                                          |                                                                | X                                                        |
|---------------------------------------------------------------------------------|----------------------------------------------------------------|----------------------------------------------------------|
| Variables<br>ACE<br>AINEST<br>ANGIOPL<br>ANGIOPL01<br>ANGOR<br>ANTIG<br>ANTIG01 | ▼<br>Tipo de s<br>○ <u>W</u> eb(l<br>○ <u>C</u> uadu<br>○ Perm | alida<br>HTML)<br>ícula<br>ítir Act <u>u</u> alizaciones |
|                                                                                 | <u>E</u> scribir la orden                                      | <u>A</u> ceptar                                          |
| <u>L</u> impiar                                                                 | Ayuda                                                          | <u>C</u> ancelar                                         |

La orden LIST también permite, marcando el botón correpondiente, listar todas las variables excepto las seleccionadas.

Los listados aparecerán la ventana de Resultados de la siguiente forma:

| Resulta     | dos  |      |            |                  |         |         |        |          | l |
|-------------|------|------|------------|------------------|---------|---------|--------|----------|---|
| HCLINICA    | EDAD | SEXO | INGRESO    | MOTCONS          | INFARTO | ANGOR   | AINEST | ANGIOPLO | Ī |
| 80207002    | 86   | F    | 06/01/2000 | DISNEA DE        | No      | Missing | No     | No       |   |
| 3003284700  | 80   | F    | 12/01/2000 | DERIVADO I       | No      | Missing | No     | No       |   |
| 8740001     | 63   | М    | 24/02/2000 | DERIVADO I       | Yes     | Missing | No     | No       |   |
| 7997501     | 86   | М    | 26/02/2000 | BAJO VOLUI       | Yes     | Missing | No     | No       |   |
| 1,0256E+13  | 45   | М    | 26/02/2000 | ANGINA DE        | No      | Missing | Yes    | Yes      |   |
| 61963402    | 94   | F    | 28/02/2000 | PRECORDIA        | No      | Missing | No     | No       |   |
| 117764900   | 56   | М    | 28/02/2000 | DERIVADO I       | No      | Missing | No     | No       |   |
| 1,00392E+12 | 80   | м    | 29/02/2000 | DISNEA DE        | No      | Missing | No     | No       |   |
| 4731204     | 46   | М    | 29/02/2000 | ANGINA DE        | No      | Missing | No     | Yes      |   |
| 3003466300  | 64   | М    | 01/03/2000 | DERIVADO I       | No      | Missing | No     | No       |   |
| 1,01166E+12 | 83   | F    | 01/03/2000 | ANGINA DE        | No      | Missing | No     | Yes      |   |
| 66273102    | 70   | F    | 01/03/2000 | DERIVADO I       | Yes     | Missing | No     | No       |   |
| 6981201     | 59   | М    | 01/03/2000 | PRECORDIA        | No      | Missing | Yes    | Yes      |   |
| 8740001     | 63   | м    | 02/03/2000 | DISNEA DE        | Yes     | Missing | No     | No       |   |
| 4751102     | 68   | F    | 03/03/2000 | DERIVADO I       | No      | Missing | No     | No       |   |
| 2072102     | 62   | F    | 05/03/2000 | ANGINA DE        | No      | Missing | Yes    | Yes      |   |
| 81727702    | 83   | F    | 07/03/2000 | DERIVADO I       | No      | Missing | No     | No       |   |
| 200170790   | 54   | М    | 07/03/2000 | DERIVADO I       | No      | Missing | No     | No       |   |
| 81735401    | 88   | М    | 08/03/2000 | <b>PRECORDIA</b> | Yes     | Missing | No     | No       |   |
| 3000889700  | 70   | F    | 09/03/2000 | DERIVADO I       | No      | Missing | No     | No       |   |
| 106062      | 90   | F    | 10/03/2000 | PRECORDIA        | No      | Missing | Yes    | No       |   |
| 117665300   | 71   | М    | 12/03/2000 | DERIVADO I       | No      | Missing | No     | No       |   |
| 121536701   | 62   | F    | 04/03/2000 | BAJO VOLUI       | No      | Missing | No     | No       |   |
| 61430901    | 83   | М    | 07/03/2000 | DISNEA DE        | Yes     | Missing | No     | No       |   |
| 1,01553E+11 | 76   | М    | 07/03/2000 | MAREOS           | Yes     | Missing | No     | No       |   |
| 62796302    | 74   | F    | 08/03/2000 | DERIVADO I       | No      | Missing | No     | No       |   |
| 1519075005  | 76   | F    | 08/03/2000 | TAQUIARRI        | No      | Missing | No     | No       |   |
|             |      | i _  |            | i                | i       | i       | 1      | -i       | ſ |

#### Frecuencias: La orden FREQ

La orden FRECUENCIAS (FREQ), se utiliza para la descripción de datos cualitativos. Contará cada categoría para una variable especificada y dará los resultados absolutos y frecuencias relativas para cada una.

Por ejemplo para describir el SEXO, elegimos la orden FRECUENCIAS y se abre una pantalla de FRCUENCIAS (FREQ si utilizamos el idioma inglés). Allí se despliega el listado de variables y se selecciona la variable sexo y se presiona el botón ACEPTAR.

| FRECUENCIAS                                                                   |                                                                                                    |                                                  |
|-------------------------------------------------------------------------------|----------------------------------------------------------------------------------------------------|--------------------------------------------------|
| ILL Freq %<br>+ 20 35%<br>- 37 65%<br>Total 57 100%<br>Peso<br>Enviar a Tabla | Erecuencia de<br>s<br>SEXO<br>STENT<br>STENTDROG<br>STMAX<br>SWAN<br>TABAQ<br>TABASAL1<br>TABASAL2 | Estratificado por                                |
|                                                                               | Opciones <u>E</u> scribir<br>Limpiar Ay                                                            | la orden <u>A</u> ceptar<br>uda <u>C</u> ancelar |

El resultado se informa de la siguiente manera indicando la frecuencia relativa de F y M. Se presenta primero el número de casos, seguido del porcentaje relativo y el porcentaje acumulado, y luego el intervalo de confianza del 95% de cada uno de los porcentajes.

| SEX<br>O | Frecuenci<br>a | Porcentaj<br>e | Porcentaje<br>acumulado |  |
|----------|----------------|----------------|-------------------------|--|
| F        | 2504           | 46,5%          | 46,5%                   |  |
| Μ        | 2882           | 53,5%          | 100,0%                  |  |
| Total    | 5386           | 100,0%         | 100,0%                  |  |

 Int. Conf. 95

 %
 45,2
 47,8

 %
 %
 %

 M
 52,2
 54,8

 %
 %
 %

Si el campo es numérico, se presentará la frecuencia relativa de cada uno de los números así como el intervalo de intervalo de confianza del 95% de cada uno de los porcentajes.

# EDAD

| EDA<br>D | Frecuenci<br>a | Porcentaj<br>e | Porcentaje<br>acumulado |   |
|----------|----------------|----------------|-------------------------|---|
| 0        | 1              | 0,0%           | 0,0%                    |   |
| 2        | 2              | 0,0%           | 0,1%                    |   |
| 3        | 1              | 0,0%           | 0,1%                    |   |
| ••••     |                |                |                         | - |
| 53       | 79             | 1,5%           | 18,2%                   |   |
| 54       | 90             | 1,7%           | 19,9%                   | I |
| 55       | 88             | 1,6%           | 21,5%                   | I |
| 56       | 66             | 1,2%           | 22,8%                   |   |
| 57       | 73             | 1,4%           | 24,1%                   |   |
| ••••     |                |                |                         | - |
| 97       | 13             | 0,2%           | 99,7%                   |   |
| 98       | 11             | 0,2%           | 99,9%                   |   |
| 99       | 4              | 0,1%           | 100,0%                  |   |
| Total    | 5403           | 100,0%         | 100,0%                  |   |

# Int. Conf. 95

%

5 1,3 2.0 8 % % 5 1.1 1.7 9 % % 6 1,2 1,9 0 % % 6 1,3 2.0 1 % %

En la ventana de Frecuencias se pueden seleccionar varias variables para analizarlas una a continuación de otra sin necesidad de escribir las órdenes cada vez.

También es posible estratificar el análisis por ejemplo por sexo o grupo de pacientes, seleccionado la variable a describir y la variable por la cual se va a estratificar.

| FRECU | JENCI | AS   |                       |                            |
|-------|-------|------|-----------------------|----------------------------|
|       |       |      | <u>F</u> recuencia de | Est <u>r</u> atificado por |
| ILL   | Freq  | %    | <b>•</b>              | •                          |
| +     | 20    | 35%  | Todo Menos            |                            |
| -     | 37    | 65%  | DIABETES              | SEXO                       |
| Total | 57    | 100% |                       |                            |

En este caso el resultado será una descripción de la variable "Diabetes" para cada sexo pero no se brindarán estadísticas que comparen ambos resultados.

#### Ejercicio con el Intervalo de Confianza

A los fines de ejercitación, seleccionaremos los primeros 600 pacientes ingresados en la base de datos, es decir cuyo numero de identificación (ID) sea menor de 600.

Utilizaremos la orden SELECT, y en el listado de "Variables Disponibles" elegimos ID (número de identificación de los pacientes, que en este caso saltea muchos números) indicando que sea menor de 600. Repetiremos luego el análisis de la frecuencia del sexo con la orden FREQ SEXO. ¿Qué pasó con el intervalo de confianza del sexo? ¿Es más o menos amplio que en toda la población? ¿Por qué?

| SELECCIONAR                               |                   |                           |              |                 |
|-------------------------------------------|-------------------|---------------------------|--------------|-----------------|
| Criterio de <u>S</u> elección<br>ID < 600 |                   |                           |              | >               |
| <u>V</u> ariables Disponibles             | •                 | + - * / = <<br>Y OR "Si"  | > & '        | ' ( )<br>"Nulo" |
|                                           | <u>F</u> unciones | <u>E</u> scribir la orden | <u>A</u> ce  | ptar            |
|                                           | Limpiar           | Ayuda                     | <u>C</u> ano | :elar           |

El resultado se verá de la siguiente forma:

| SEX<br>O | Frecuenci<br>a | Porcentaj<br>e | Porcentaje<br>acumulado |  |
|----------|----------------|----------------|-------------------------|--|
| F        | 264            | 45,7%          | 45,7%                   |  |
| M        | 314            | 54,3%          | 100,0%                  |  |
| Total    | 578            | 100,0%         | 100,0%                  |  |

Int. Conf. 95

%

F 41,6 49,8

- % %
- M 50,2 58,4

Si comparamos los porcentajes veremos que son similares a los resultados obtenidos con la población total. Sin embargo los intervalos de confianza son más amplios, indicando una menor seguridad respecto del valor real de la población.

El concepto de intervalo de confianza de cualquier valor es una medida de la seguridad que tenemos de que el valor real, si repetimos experimentos o encuestas, será similar al que afirmamos. Esta confianza surge en forma directa del número de pacientes que se incluyeron en el estudio.

Para volver a trabajar con toda la base repetimos en el editor de órdenes la orden SELECT sin indicar ningún criterio (deselecciona todo criterio que se haya establecido) o seleccionamos Cancelar Selección del Árbol de Ordenes.

#### La orden MEANS (MEDIAS)

La orden MEDIAS ofrece una tabla de datos continuos u ordinales y realiza las estadísticas adecuadas.

Habitualmente la orden MEANS requiere dos ítems de información: la variable que contiene los datos que van a ser analizados y la variable que indica qué grupos se han de diferenciar. La orden que se escribirá en el Editor de Órdenes es:

MEANS [variable numérica a analizar] [variable de agrupación]

Al ejecutar la orden se presentará una tabla de frecuencias con la cantidad de individuos para cada valor. Si prefiere que no aparezca la tabla de datos se debe quitar el tilde en "Mostrar Tablas" de las preferencias de Análisis (ver más adelante).

La orden MEANS EDAD SEXO comparará las edades de las mujeres ("F") con las de los hombres ("M").

Para relizarla se selecciona del Árbol de Comandos "MEDIAS" o "Means" de la versión en inglés. Se abre una ventana donde debemos seleccionar la variable a analizar en el cuadro "Medias de:" y la variable de agrupación en la casilla "Tabulado por valores de:"

| MEDIAS                 |                                         | ×                                         |
|------------------------|-----------------------------------------|-------------------------------------------|
|                        | Tabulado por <u>v</u> alores do<br>SEXO | e Est <u>r</u> atificado por              |
| <u>M</u> edias de      |                                         | _ /                                       |
| EDAD                   | · · · · · · · · · · · · · · · · · · ·   |                                           |
| Peso                   |                                         |                                           |
| · ·                    | 62.0 20 40                              |                                           |
|                        | 62.5 37 59                              | ,<br>Config. opcional de página           |
| Enviar a <u>T</u> abla |                                         | Colum <u>n</u> as por página              |
|                        |                                         | 🧮 <u>N</u> o ajustar líneas               |
|                        |                                         | (                                         |
|                        | Opc <u>i</u> ones                       | <u>E</u> scribir la orden <u>A</u> ceptar |
|                        | Limpiar                                 | A <u>v</u> uda <u>C</u> ancelar           |

Se producirán los siguientes resultados:

| 52110 |   |    |           |  |  |
|-------|---|----|-----------|--|--|
| EDAD  | F | M  | TOTA<br>L |  |  |
| 43    | 2 | 10 | 12        |  |  |
| 44    | 3 | 12 | 15        |  |  |
| 45    | 1 | 13 | 14        |  |  |

SEXO

| Etc.      |         |         |      |
|-----------|---------|---------|------|
| 87        | 3       | 2       | 5    |
| 89        | 3       | 0       | 3    |
| 91        | 0       | 1       | 1    |
| TOTA<br>L | 32<br>1 | 69<br>9 | 1020 |

### Estadísticas descriptivas de la variable de cruce

|   | O<br>bs  | ,                                    | Total        | Media       | Varianz<br>a | Desvi<br>típ | ación<br>ica |
|---|----------|--------------------------------------|--------------|-------------|--------------|--------------|--------------|
| F | 32<br>1  | 21                                   | 104,000<br>0 | 65,744<br>5 | 120,965<br>8 |              | 10,9984      |
| Μ | 69<br>9  | 42:                                  | 522,000<br>0 | 60,832<br>6 | 131,578<br>0 |              | 11,4707      |
|   | Mín<br>o | im                                   | 25%          | Media<br>n  | 75%          | Maximu<br>m  | Mode         |
| F | 40,0     | $\begin{array}{c} 00\\ 0\end{array}$ | 57,000<br>0  | 66,000<br>0 | 74,000<br>0  | 89,0000      | 68,000<br>0  |
| М | 31,0     | 00<br>0                              | 53,000<br>0  | 61,000<br>0 | 69,000<br>0  | 91,0000      | 60,000<br>0  |

# ANOVA, test paramétrico para comparación de medias

(Para datos normalmente distribuidos)

| Variación       | SC              | gl       | MS            | Estadístico<br>F |
|-----------------|-----------------|----------|---------------|------------------|
| Entre<br>grupos | 5307,4562       | 1        | 5307,456<br>2 | 41,3862          |
| Intra grupo     | 130550,469<br>3 | 101<br>8 | 128,2421      |                  |
| Total           | 135857,925<br>5 | 101<br>9 |               |                  |

Estadístico T = 6,4332Valor p= 0,0000

#### Test de Bartlett para igualdad de Varianzas poblacionales

| Chi cuadrado de | 0,766 | df= | valor    |
|-----------------|-------|-----|----------|
| Bartlett=       | 7     | 1   | p=0,3813 |

Un valor de p pequeños (menor de 0,05) sugiere que las varianzas no son homogeneas y que el test ANOVA no es apropiado.

# Test de dos muestras de Mann-Whitney/Wilconxon (Test de Kruskal-Wallis para dos grupos)

H de Kruskal-Wallis (equivalente a Chi cuadrado)= 3 Grados de libertad= 1

Valor p = 0,0000

La tabla nos indica que existen 2 mujeres de 43 años, que de los 15 pacientes de 44 años, 12 son hombres y 3 son mujeres, y así sucesivamente.

La media de edad en las mujeres fue de 65,7 años y en los hombres 60,8. El valor de p por el test de ANOVA (en este caso equivalente al Test de T de Student) es <0.00001, por lo que podemos concluir que la diferencia de edad en los dos grupos es altamente significativa.

También la orden MEANS puede utilizarse sólo con una variable cuantitativa para describir los datos. La orden en el editor de órdenes es:

MEANS [variable numérica a analizar]

De esta manera la orden:

MEANS EDAD

producirá una tabla similar a la de la orden FREQ con los siguientes resultados:

| EDA<br>D | Frecuenci<br>a | Porcentaj<br>e | Porcentaje<br>acumulado |
|----------|----------------|----------------|-------------------------|
| 31       | 1              | 0,1%           | 0,1%                    |
| 34       | 2              | 0,2%           | 0,3%                    |
| 36       | 4              | 0,4%           | 0,7%                    |
| 38       | 7              | 0,7%           | 1,4%                    |
| 39       | 3              | 0,3%           | 1,7%                    |
| 40       | 7              | 0,7%           | 2,4%                    |
| Etc      |                |                |                         |
| 61       | 28             | 2,7%           | 45,7%                   |
| 62       | 23             | 2,3%           | 47,9%                   |
| 63       | 41             | 4,0%           | 52,0%                   |
| 64       | 35             | 3,4%           | 55,4%                   |
| 86       | 6              | 0,6%           | 99,1%                   |
| 87       | 5              | 0,5%           | 99,6%                   |
| 89       | 3              | 0,3%           | 99,9%                   |

| 91    | 1    | 0,1%   | 100,0% |
|-------|------|--------|--------|
| Total | 1020 | 100,0% | 100,0% |

| Observacione<br>s | Tota   | 1         | Mec      | lia     | Vari<br>a | anz        | Desviación<br>típica |   |
|-------------------|--------|-----------|----------|---------|-----------|------------|----------------------|---|
| 1020              | 63626, | 000<br>0  | 62,3     | 78<br>4 | 133       | ,324<br>8  | 11,5466              | , |
| Mínim<br>o        | 25%    | Mee<br>na | dia<br>a | 75      | %         | Máxim<br>o | Moda                 |   |
| 31,000            | 54,000 | 63,0      | 000      | 71,0    | 000       | 91,000     | 63,000               |   |
| 0                 | 0      |           | 0        |         | 0         | 0          | 0                    |   |

La media de la edad en esta muestra de 1020 pacientes es 62,4 años y el desvío estándar es 11.5 años. El rango de edad es de 31 a 91 años. La mediana y la moda son de 63 años.

#### **Cruce de variables: TABLAS**

La orden TABLAS ("TABLES" en la versión en inglés) se utiliza para el análisis de variables cualitativas. Contará los registros que cumplan los mismos criterios para dos variables.

Seleccionando del árbol de comandos la orden TABLAS se abre una ventana donde se deben seleccionar las variables a cruzar, por ejemplo sexo y muerte.

| TABLAS                              |                                                                                         |                                                     |                                                             |
|-------------------------------------|-----------------------------------------------------------------------------------------|-----------------------------------------------------|-------------------------------------------------------------|
|                                     | Variable Resul <u>t</u> ado<br>MUERTE                                                   | Est <u>r</u> atificad                               | o por                                                       |
| Variable Exposición<br>SEXO<br>Peso | ▶         ILL           HEIGHT         +         -           62.0         20         40 | Análisis                                            | <u>A</u> pareado                                            |
| Enviar a <u>T</u> abla              | 62.5 37 69                                                                              | Config.<br>Colum <u>i</u> Columi<br><u>N</u> o aju: | opcional de página<br><u>n</u> as por página<br>star líneas |
|                                     | Opciones<br>Limpiar                                                                     | <u>E</u> scribir la orden<br>A <u>y</u> uda         | <u>A</u> ceptar<br><u>C</u> ancelar                         |

Se producirá el siguiente resultado:

| MUERTE |       |     |     |  |  |
|--------|-------|-----|-----|--|--|
| SEXO   | TOTAL |     |     |  |  |
| F      | 7     | 316 | 323 |  |  |

| М     | 13 | 686  | 699  |
|-------|----|------|------|
| TOTAL | 20 | 1002 | 1022 |

#### Análisis de tabla simple

|                                  | Point      | 95% Intervalo de Confianza |        |       |
|----------------------------------|------------|----------------------------|--------|-------|
|                                  | Estimación | L. Inferior                | L. Sup | erior |
| PARAMETROS: Basados en OR        |            |                            |        |       |
| Odds Ratio (producto cruzado)    | 1,1689     | 0,4619                     | 2,9582 | (T)   |
| Odds Ratio (EMV-MLE)             | 1,1688     | 0,4336                     | 2,9423 | (M)   |
|                                  |            | 0,3909                     | 3,1881 | (F)   |
| PARAMETROS: Basados en el riesgo |            |                            |        |       |
| Razón de Riesgos (RR)            | 1,1653     | 0,4694                     | 2,8930 | (T)   |
| Diferencia de Riesgos (DR)       | 0,3074     | -1,5701                    | 2,1848 | (T)   |

(T=Series Taylor;C=Cornfield;M=P-Media;F=Fisher)

| TEST ESTADÍSTICOS              | Chi<br>cuadrado | p de 1 cola      | p de 2 colas     |
|--------------------------------|-----------------|------------------|------------------|
| Chi-square - uncorrected       | 0,1088          |                  | 0,741525244<br>7 |
| Chi-square - Mantel-Haenszel   | 0,1087          |                  | 0,741647213<br>6 |
| Chi-square - corrected (Yates) | 0,0076          |                  | 0,930692516<br>7 |
| P-media exacta                 |                 | 0,365645639<br>2 |                  |
| Test exacto de Fisher          |                 | 0,453966688<br>5 |                  |

Observe que la interpretación de la razón de riesgos (riesgo relativo) depende de la orientación de la tabla y no todos los riesgos relativos tendrán explicación. El riesgo relativo es la razón de tasas del primer factor en la primera línea comparada con la tasa del primer factor en la segunda línea o (a/a+b)/(c/c+d). La interpretación depende del valor del riesgo relativo. Si los factores de riesgo están en el lado izquierdo de la tabla y la enfermedad arriba, el riesgo relativo representa en este caso el riesgo de morir de los sujetos con el primer factor (las mujeres) en relación a aquellos con el segundo factor. Como se indica en las observaciones, el riesgo relativo deberá ignorarse en los estudios de casos controles al no poder interpretarse los resultados (Ver texto: "Análisis de datos cualitativos").

#### Valores Nulos

Los valores nulos en Epi Info se escriben como "blancos" en el campo correspondiente. Durante el proceso de introducción de datos, si se pulsa <Enter> en un campo en vez de escribir un valor, se considera un valor nulo ("missing value").

En los procedimientos de análisis de los datos, como con MEANS, TABLES y FREQ se ignorarán los valores nulos si así se estableció en las preferencias del módulo de análisis.

Para ello se debe seleccionar del Árbol de Comandos la orden ESTABLECER de la carpeta PREFERENCIAS:

| Orden de usuario<br>Ejecutar programa guardado<br>Ejecutar Archivo<br>Pitido<br>Ayuda<br>Salir del programa<br>Establecer | ~ |
|----------------------------------------------------------------------------------------------------|---|
| <                                                                                                    | _ |
| Ayuda                                                                                                    |   |

Se abre una ventana donde se pueden seleccionar todas las preferencias para el análisis de datos:

| ESTABLECER PREFERENCIAS                                                                                                    |                                                    |                         |  |
|----------------------------------------------------------------------------------------------------|----------------------------------------------------|-------------------------|--|
| Representación de valor<br>SI como<br>Yes                                                                                                    | res especiales<br>NO como<br>No 🗸                  | MISSING como<br>Missing |  |
| <ul> <li>Mostrar Pregunta completa</li> <li>✓ Mostrar Criterios de Selección</li> <li>✓ Mostrar Gráficos</li> <li>✓ Mostrar porcentajes</li> <li>✓ Mostrar Enlaces</li> <li>✓ Mostrar tablas</li> </ul> |                                                    |                         |  |
| Estadísticas básicas                                                                                                    | ⊂ Ninguno<br>⊂ Intermedio                          | ⊂ Mínimo<br>⊙ Avanzado  |  |
| 🔲 Incluir desconocidos (MISSING)                                                                                                    |                                                    |                         |  |
| Procesar Registros                                                                                                    | <ul> <li>● No borrados</li> <li>○ Ambos</li> </ul> | ○ Borrados              |  |
| Guardar <u>T</u> odo                                                                                                    | <u>E</u> scribir la orden                          | <u>A</u> ceptar         |  |
| <u>R</u> establecer                                                                                                    | A <u>v</u> uda                                     | <u>C</u> ancelar        |  |

Allí se puede seleccionar como se representarán los valores especiales, si se mostrarán los criterios de selección, los porcentajes, las tablas de datos.

También la complejidad del análisis estadísticos que se va a realizar y si se van a incluir los valores desconocidos ("Missing").

Si se borra un registro, EpiInfo no lo elimina totalmente de la base sino que lo marca como tal. También se puede seleccionar si esos registros se incluyen o no en el análisis. En general no se incluyen.

Si ha utilizado otro código para los valores nulos, como 99, asegúrese de seleccionar sólo los valores no-nulos antes de usar la orden MEANS. Esto se puede hacer usando la orden: SELECT EDAD<>99, por ejemplo. Tenga especial cuidado si los datos han sido importados de otro sistema en el que la codificación de valores nulos puede ser diferente.

#### SALIDAS DE LOS RESULTADOS.

Todos los resultados que se obtengan al procesar los datos pueden enviarse a una archivo para luego editarlos o imprimirlos.

La carpeta SALIDAS del Árbol de Comandos permite seleccionar una serie de puntos para dar formato a esa salida.

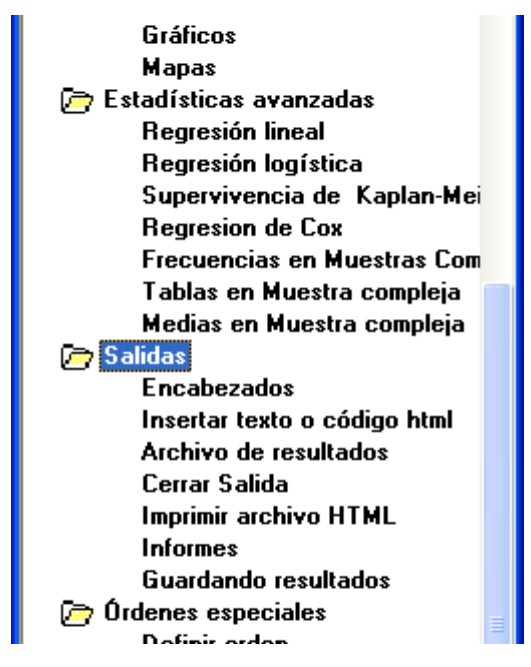

Así se puede seleccionar un encabezado para todas las salidas de resultados, insertar textos, generar informes o enviar los resultados a un archivo distinto del que utiliza EpiInfo por defecto.

De esta forma si se selecciona el ítem "Archivo de Resultados" se abre una ventana donde se debe escribir el nombre del archivo donde se guardarán los datos y su ubicación en el directorio de la computadora:

| SALIDA                                                                                                    |                           |                  |  |
|----------------------------------------------------------------------------------------------------|---------------------------|------------------|--|
| Nom <u>b</u> re del archivo de salida<br>E:'Documents and Settings'Mis documentos'Ejercicio.htm<br><u>R</u> eemplazar si el archivo ya existe |                           |                  |  |
| E <u>x</u> aminar                                                                                                    | <u>E</u> scribir la orden | <u>A</u> ceptar  |  |
| <u>L</u> impiar                                                                                                    | A <u>v</u> uda            | <u>C</u> ancelar |  |

#### EDITOR DE ÓRDENES

En la parte inferior de la pantalla se encuentra el editor de órdenes. Allí van quedando escritas las órdenes que fuimos generando a través de los botones. Al familiarizarse con las órdenes puede luego escribirlas en forma directa e indicar que corra ese comando haciendo click sobre el botón "Ejecutar esta orden" o "Run this Command" de la versión en inglés.

En ocasiones es necesario realizar operaciones bastante complejas para ser escritas sobre la marcha o que deben ser utilizadas repetidamente durante el análisis de los datos.

A veces necesitamos hacer un informe periódico de datos o simplemente queremos evaluar la marcha del estudio que estamos llevando a cabo con análisis repetidos tras la incorporación de determinado número preestablecido de pacientes.

En ambos casos, el programa Epi Info permite escribir "programas" que pueden almacenar distintos tipos de órdenes de análisis como crear variables transitorias, visualizar o editar datos, ordenar registros por orden numérico o alfanumérico, seleccionar datos para incluir o excluir registros del análisis, asignar condiciones a las operaciones (como IF - THEN), manejar fechas e intervalos de tiempo, etc.

También es muy útil utilizar un programa para hacer las manipulaciones básicas de un archivo, como leer la base con READ, seleccionar registros con SELECT, recodificar variables creando por ejemplo grupos etarios con RECODE o crear nuevas variables con DEFINE y asignarle valores con IF-THEN para luego hacer al análisis ya sea con ordenes guardadas o utilizando el árbol de ordenes.

Las órdenes almacenadas en el programa podrán ser utilizadas cada vez que "corra" el programa con la orden EJECUTAR (RUN).

Para guardar una serie de órdenes ya utilizadas se presiona el botón guardar para asignar un nombre al programa y elegir el directorio y proyecto donde será guardado.

| Guardar Programa                                      |                    |                  |  |
|-------------------------------------------------------|--------------------|------------------|--|
| <u>A</u> rchivo de proyecto<br>C:\Epi_Info\Sample.mdb |                    |                  |  |
| Programa<br>EjercicioAnalisis                         | •                  |                  |  |
| A <u>u</u> tor                                        | Co <u>m</u> entari | ios              |  |
| <br>Fecha creada                                      |                    |                  |  |
| Fecha de actualización                                | <                  | >                |  |
| Cambiar <u>P</u> royecto                              | Borrar             | <u>A</u> ceptar  |  |
| Archivo de Te <u>x</u> to                             | A <u>v</u> uda     | <u>C</u> ancelar |  |

Con el botón abrir se puede recuperar el archivo para luego hacerlo correr completamente con la orden "Ejecutar".

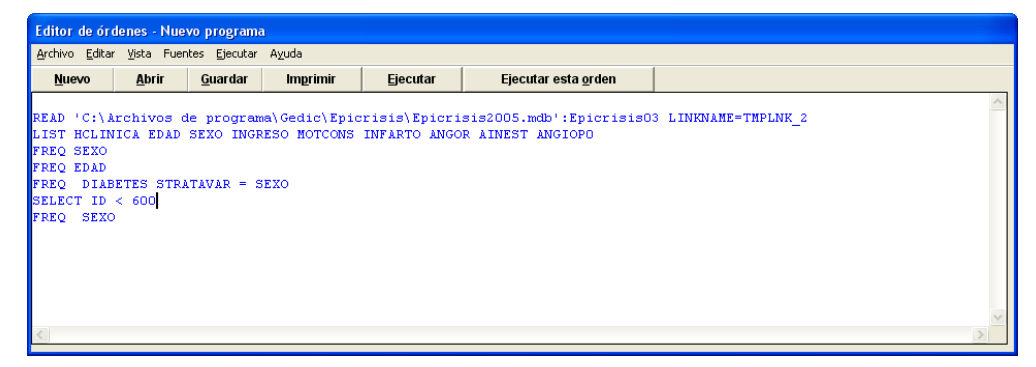